# sparkfun

# Mini GPS Shield Hookup Guide

### Introduction

The Mini GPS Shield is a mini version of the SparkFun GPS Logger Shield. While the GPS Logger Shield was designed to work with the Arduino RedBoard, the Mini GPS Shield was designed to work with the Arduino Mini/Micro boards.

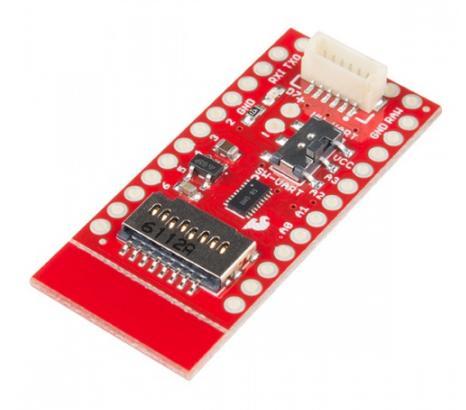

SparkFun Mini GPS Shield GPS-14030

Just like its big brother, the Mini GPS Shield equips your Arduino Mini with access to a GPS module and  $\mu$ SD memory card socket for data logging. The board also uses a level shifter, so there's no need to worry about the logic voltage of your Arduino Mini.

#### **Required Materials**

For this guide, you'll need the following:

| Mini GPS Shield SparkFun Wish List |                                                                                                    |
|------------------------------------|----------------------------------------------------------------------------------------------------|
|                                    | SparkFun Mini GPS Shield<br>GPS-14030<br>The SparkFun Mini GPS Shield equips your Arduino Mini with access                     |
| Aler                               | GPS Receiver - GP-735 (56 Channel)<br>GPS-13670<br>The GP-735 is a slim, ultra-high performance, easy to use GPS smart         |
| /                                  | Break Away Headers - Straight<br>PRT-00116<br>A row of headers - break to fit. 40 pins that can be cut to any size. Us         |
|                                    | JST SH Jumper 6 Wire - 1.75"<br>GPS-00574<br>This is a 1.75" long JST SH communication cable which can be cut a                |
|                                    | MicroSD Card with Adapter - 16GB (Class 10)<br>COM-13833<br>This is a class 10 16GB microSD memory card, perfect for housing o |
|                                    | Arduino Pro Mini 328 - 5V/16MHz<br>DEV-11113<br>It's blue! It's thin! It's the Arduino Pro Mini! SparkFun's minimal design     |

The wish list above has the 5V Arduino Pro Mini, but the 3.3V Pro Mini, Pro Micro, SAMD21 Mini, or **ANY** of our Arduino Mini form factor boards will work just as well.

#### **Suggested Reading**

If you have never worked with the Arduino Pro Mini or similar platforms before, we suggest having a look at the following tutorials before continuing.

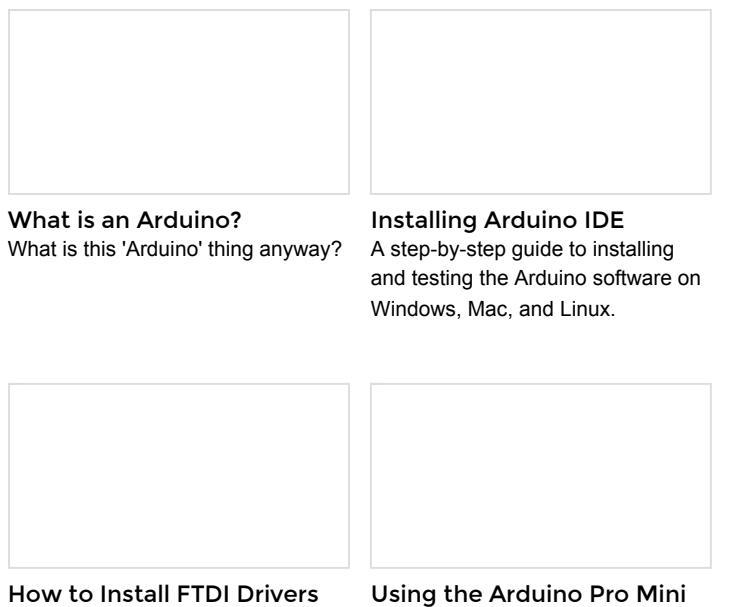

3.3V

How to install drivers for the FTDI Basic on Windows, Mac OS X, and Linux. This tutorial is your guide to all things Arduino Pro Mini. It explains what it is, what it's not, and how to get started using it.

If you have never worked with GPS before, have a look at our GPS Basics tutorial.

#### Hardware Overview

Let's go over the Mini GPS Shield in detail.

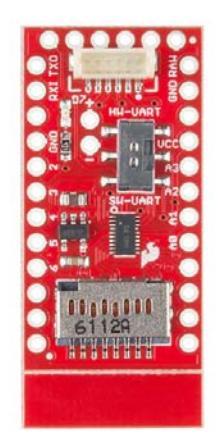

The Mini GPS Shield will work with any of our Arduino Mini boards. The board uses 3.3V logic, however the logic level converter on the shield allows you to use 5V boards just as easily.

#### **Connecting the GPS**

The shield comes with a 6-pin JST connector to connect the GP-735 GPS module. If you already have a GPS module, the JST pins are broken out and labeled to allow you to use just about any GPS module that works down to 3.3V.

**NOTE:** The RX and TX labels correspond to the data direction on the board. RX should be connected to the GPS TX pin and TX should be connected to the GPS RX pin.

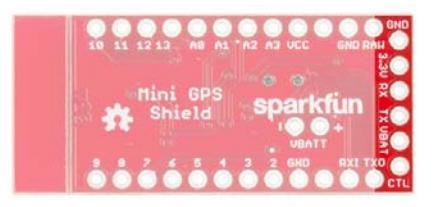

#### Using the LED

One of the problems of GPS is the time it takes to get your first position reading. Each module is different, but a typical GPS fix takes around 30 seconds. Another downfall is getting a strong enough signal from the the satellites in orbit, which can increase the time it takes to get a position fix. Because of the uncertainty in the time it takes to get a position fix, we included an **LED attached to digital pin 7**. We'll see in the code below, how to use the LED to illuminate when we have locked in a position.

#### Software or Hardware Serial?

The GP-735 has a UART that makes communicating with the GPS very easy. Unfortunately, in many cases, the UART is tied up sending debug messages back to our computer. To get around this, we used software serial. Software serial, gives your microcontroller a software defined UART so you can communicate to your GPS while still sending the messages back to your computer. There are other times where you may need to use only the hardware serial, for example if your microcontroller is low on program memory. For this reason, we made switching between hardware and software serial easy, by including a switch that's labeled **HW-UART** for hardware serial on digital pins 0 and 1, and **SW-UART** for software serial on digital pins 4 and 5. You can learn more about serial communication here.

#### **GPS Power Saving**

The Mini GPS Shield was designed to work with the GP-735 GPS module. If you want to save power, you can pull digital pin 6 **LOW**, and it will disable power to the GPS. To enable power, you can either pull digital pin 6 **HIGH or leave it floating**.

The GP-735 does not have accessible non-volatile memory. This means that when you disconnect power, any settings (baud rate, update rate, etc) will not be saved. If you don't want to reconfigure these settings every time, you'll need to use a backup battery. The backup battery won't be used in the examples below, but, if you need to use it, those pins are labeled **VBATT** along with a "+" and "-" corresponding to the respective pins. The voltage of VBATT should be between **1.5V and 3.5V**.

#### To Snap or not to Snap

You may have noticed the v-score next to the microSD connector. If you need the board to be as small as possible and aren't planning on using a microSD card, you can easily remove the extra board material by providing a little bit of force to bend the board and snap it off. If you are going to use an SD card, we recommend leaving it on so an accidental bump won't damage or dislodge your microSD card.

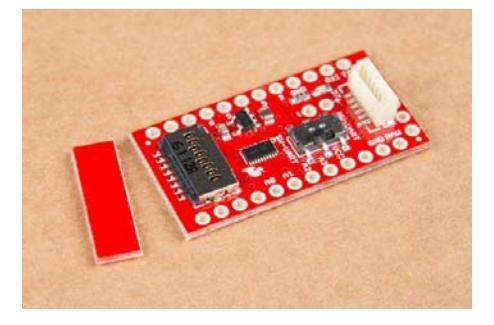

#### Hardware Hookup

Before you can attach your shield, you will need to solder some headers to both the GPS Shiled and the Arduino Pro Mini. We recommend soldering female headers to the Pro Mini and straight male headers for the shield.

Attaching the shield to an Arduino Mini, is very easy but there is one thing to keep in mind: standard Arduino boards, like the SparkFun RedBoard, have pin offsets that make plugging a shield into the board simple, while the mini boards have symmetrical pins, which means it's very easy to plug the shield in the wrong way. Plugging the shield in backwards won't damage either board, but it is something that could be easy to overlook.

The orientation of the shield is pictured below. The correct orientation has the GPS connector on the same side as the USB or FTDI connection and the microSD card over the crystal or reset button.

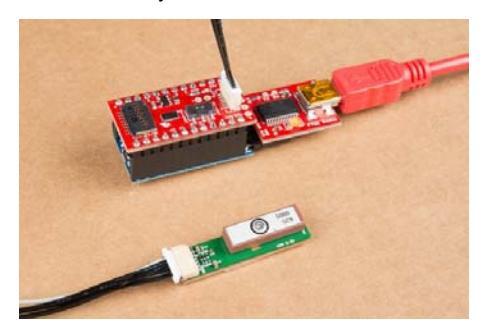

## **Arduino Examples**

Now that we have everything connected, lets get started with some code. Before we start writing code though, we do need to install a library to parse the GPS messages. If you haven't worked with downloading Arduino libraries before or you just need a quick refresh, check out our tutorial on installing Arduino libraries. The library we need is called TinyGPS++ from Mikal Hart, you can download and install the libary from the link below.

TINYGPS++ LIBRARY

Now that we have the library installed, let's look at the code.

In this first example, we'll test our our GPS and make sure we're able to get a signal from the satellites.

```
*****
Mini_GPS_Shield_Serial_Example.ino
Example using the Mini GPS Shield with the GP-735
Alex Wende @ SparkFun Electronics
October 12th 2016
~
This sketches uses the Mini GPS Shield with the
GP-735 (https://www.sparkfun.com/products/13670). The Arduino
reads the data
from the GPS module on the defined software serial pins, and p
rints data on
to the serial window.
Resources:
SoftwareSerial.h (included with Arduino IDE)
TinyGPS++.h
Development environment specifics:
Arduino 1.0+
Hardware Version 10
This code is beerware; if you see me (or any other SparkFun em
ployee) at
the local, and you've found our code helpful, please buy us a
round!
Distributed as-is; no warranty is given.
******
                                      *****
**************/
#include <TinyGPS++.h>
#include <SoftwareSerial.h>
#define RX_PIN 4 // GPS TX
#define TX_PIN 5 // GPS RX
#define LED_PIN 7 // GPS Fix LED
#define GPS_BAUD 9600 // GP-735 default baud rate
TinyGPSPlus gps;
SoftwareSerial ss(RX_PIN,TX_PIN);
void setup() {
 Serial.begin(115200); // Begin serial communication with com
puter
 ss.begin(GPS_BAUD); // Begin serial communication with GPS
 pinMode(LED_PIN,OUTPUT);
 Serial.println("Date
                        Time
                                 Latitude Longitud
e Alt Course Heading Speed");
 Serial.println("(MM/DD/YY) (HH/MM/SS)
                                                 (de
                                    (deg)
g) (ft)
                      (mph)");
 Serial.println("-----
-----");
}
void loop() {
 char gpsDate[10];
 char gpsTime[10];
 if(gps.location.isValid()){ // GPS has a fix
```

```
digitalWrite(LED_PIN,HIGH); // Turn LED on
    sprintf(gpsDate,"%d/%d/%d", gps.date.month(),gps.date.day
(),gps.date.year()); // Build date string
    sprintf(gpsTime,"%d/%d/0%d", gps.time.hour(),gps.time.minu
te(),gps.time.second()); // Build time string
    Serial.print(gpsDate);
    Serial.print('\t');
    Serial.print(gpsTime);
    Serial.print('\t');
    Serial.print(gps.location.lat(),6);
    Serial.print('\t');
    Serial.print(gps.location.lng(),6);
    Serial.print('\t');
    Serial.print(gps.altitude.feet());
    Serial.print('\t');
    Serial.print(gps.course.deg(),2);
    Serial.print('\t');
    Serial.println(gps.speed.mph(),2);
 }
  else // GPS is looking for satellites, waiting on fix
  {
   digitalWrite(LED_PIN,LOW); // Turn LED off
    Serial.print("Satellites in view: ");
    Serial.println(gps.satellites.value());
 }
  smartDelay(1000);
}
// Delay ms while still reading data packets from GPS
static void smartDelay(unsigned long ms)
{
 unsigned long start = millis();
  do
  {
    while(ss.available())
    {
      gps.encode(ss.read());
    }
  } while(millis() - start < ms);</pre>
}
```

Our second example is very similar to our first example. In this example though, instead of displaying the GPS data in just the serial window, we'll also log the data to a microSD card. Note that this example makes use of the built-in SD library in the Arduino IDE.

```
*****
Mini_GPS_Shield_Data_Log_Example.ino
Example using the Mini GPS Shield with the GP-735
Alex Wende @ SparkFun Electronics
October 12th 2016
~
This sketches uses the Mini GPS Shield with the
GP-735 (https://www.sparkfun.com/products/13670) and a microS
D card. The
Arduino reads the data from the GPS module on the defined soft
ware serial
pins, and saves the data to a SD card.
Resources:
SoftwareSerial.h (included with Arduino IDE)
SD.h (included with Arduino IDE)
SPI.h (included with Arduino IDE)
TinyGPS++.h
Development environment specifics:
Arduino 1.0+
Hardware Version 10
This code is beerware; if you see me (or any other SparkFun em
ployee) at
the local, and you've found our code helpful, please buy us a
round!
Distributed as-is; no warranty is given.
******
***************/
#include <SPI.h>
#include <SD.h>
#include <TinyGPS++.h>
#include <SoftwareSerial.h>
#define RX_PIN 4 // GPS TX
#define TX_PIN 5 // GPS RX
#define LED_PIN 7 // GPS Fix LED
#define CHIP_SELECT 10 // uSD card
#define GPS_BAUD 9600 // GP-735 default baud rate
TinyGPSPlus gps;
File myFile;
SoftwareSerial ss(RX_PIN,TX_PIN);
void setup() {
 Serial.begin(115200); // Begin serial communication with com
puter
 ss.begin(GPS_BAUD); // Begin serial communication with GPS
 pinMode(LED_PIN,OUTPUT);
 Serial.print("Initializing SD card...");
 // see if the card is present and can be initialized:
 if (!SD.begin(CHIP_SELECT)) {
   Serial.println("Card failed, or not present");
   // don't do anything more:
   return;
 }
```

```
Serial.println("card initialized.");
 myFile = SD.open("data.txt", FILE_WRITE); // Create or open
a file called "data.txt" on the SD card
 if(myFile)
 {
   if(myFile.size() == 0) // Only create the header if ther
e isn't any data in the file yet
   {
     myFile.println("Date\t\tTime\t\tLatitude\tLongitude\tAlt
\tCourse\tSpeed");
     myFile.println("MM/DD/YYYY\tHH/MM/SS\tdeg\t\tdeg\t\tft\t
\tmph");
     myFile.println("------
-----");
   }
   myFile.close(); // Close the file to properly save the dat
а
 }
 else {
   // if the file didn't open, print an error:
   Serial.println("error opening test.txt");
 }
}
void loop() {
 char gpsDate[10], gpsTime[10];
 if(gps.location.isValid()){ // GPS has a fix
   digitalWrite(LED PIN,HIGH); // Turn LED on
   myFile = SD.open("data.txt", FILE_WRITE); // Open file "da
ta.txt"
   if(myFile)
   {
     // Get date and time
     sprintf(gpsDate,"%d/%d/%d", gps.date.month(),gps.date.da
y(),gps.date.year());
     if(gps.time.second() < 10){</pre>
       sprintf(gpsTime,"%d/%d/0%d", gps.time.hour(),gps.time.
minute(),gps.time.second());
     }
     else
     {
       sprintf(gpsTime,"%d/%d/%d", gps.time.hour(),gps.time.m
inute(),gps.time.second());
     }
     // Save data to SD card
     myFile.print(gpsDate);
     myFile.print('\t');
     myFile.print(gpsTime);
     myFile.print('\t');
     myFile.print(gps.location.lat(),6);
     myFile.print('\t');
     myFile.print(gps.location.lng(),6);
     myFile.print('\t');
     myFile.print(gps.altitude.feet());
     myFile.print('\t');
     myFile.print(gps.course.deg(),2);
     myFile.print('\t');
     myFile.println(gps.speed.mph(),2);
     // Print GPS data to serial window
     Serial.print(gpsDate);
     Serial.print('\t');
```

```
Serial.print(gpsTime);
      Serial.print('\t');
      Serial.print(gps.location.lat(),6);
      Serial.print('\t');
      Serial.print(gps.location.lng(),6);
      Serial.print('\t');
      Serial.print(gps.altitude.feet());
      Serial.print('\t');
      Serial.print(gps.course.deg(),2);
      Serial.print('\t');
      Serial.println(gps.speed.mph(),2);
    }
    myFile.close(); // Close the file to properly save the dat
а
  }
  else // GPS is looking for satellites, waiting on fix
  {
    digitalWrite(LED_PIN,LOW); // Turn LED off
    Serial.print("Satellites in view: ");
    Serial.println(gps.satellites.value());
  }
  smartDelay(1000);
}
// Delay ms while still reading data packets from GPS
static void smartDelay(unsigned long ms)
{
  unsigned long start = millis();
  do
  {
    while(ss.available())
    {
      gps.encode(ss.read());
    }
  } while(millis() - start < ms);</pre>
}
```

#### **Troubleshooting Tips**

If you're testing your GPS inside, make sure you're next to a window. One of the problems with GPS is the radio waves have a difficult time passing through roofs and ceilings, so, the closer the GPS is to being outside, the better. If you still aren't reading from enough satellites to get a position fix, try pointing the GPS antenna in a different direction.

Due to the symmetrical pins of the mini boards, installing the shield backwards is an easy mistake to make. The correct orientation has the GPS connector on the same side as the USB or FTDI connection and the microSD card over the crystal and reset button. See the Hardware Hookup section for a picture of the correct orientation.

If you are unable to access the SD card, make sure your card is installed with the pins facing down and that you've initialized the SD card's chip select as pin 10 when you call SD.begin(CHIP\_SELECT).

#### **Resources and Going Further**

For more information about the Mini GPS Shield, check out the links below:

- · Mini GPS Shield GitHub Repository
- Mini GPS Shield Schematic
- Mini GPS Shield EAGLE Files

#### **Going Further**

Now that you've got the Mini GPS Shield up and running, what project are you going to use this shield for? Need a little inspiration? Check out some of these tutorials!

- GPS Wall Clock This project uses a GPS module to create a wall clock that you never need to set!
- GPS Differential Vector Pointer In this tutorial you'll learn how to use GPS receivers to have two objects, a base and a target, point towards one another. This can be used to aim sensors, antennas, lasers, etc. from one object to another over long distances.

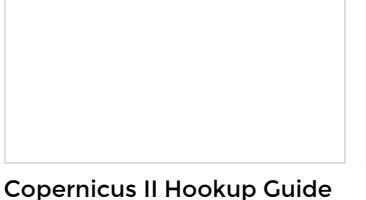

A guide for how to get started with the Copernicus II GPS module.

#### Alphanumeric GPS Wall Clock

This is a GPS controlled clock - a clock you truly never have to set! Using GPS and some formulas, we figure out what day of the week and if we are in or out of daylight savings time.

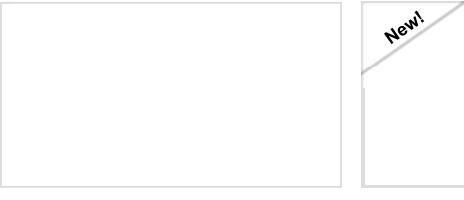

#### GPS Differential Vector Pointer

Use GPS to have two objects, a base and a target, point towards one another. This can be used to aim a directional antenna (or in the case of this project, a laser) from one object to the other object at a distance that is only limited by your ability to provide the base station with the target's GPS location.

#### Building an Autonomous Vehicle: The Batmobile

Documenting a six-month project to race autonomous Power Wheels at the SparkFun Autonomous Vehicle Competition (AVC) in 2016.